## Update BIOS/ME Steps

1. Unzip BIOS package (MW51-HP0-00\_R01.zip) onto a USB drive.

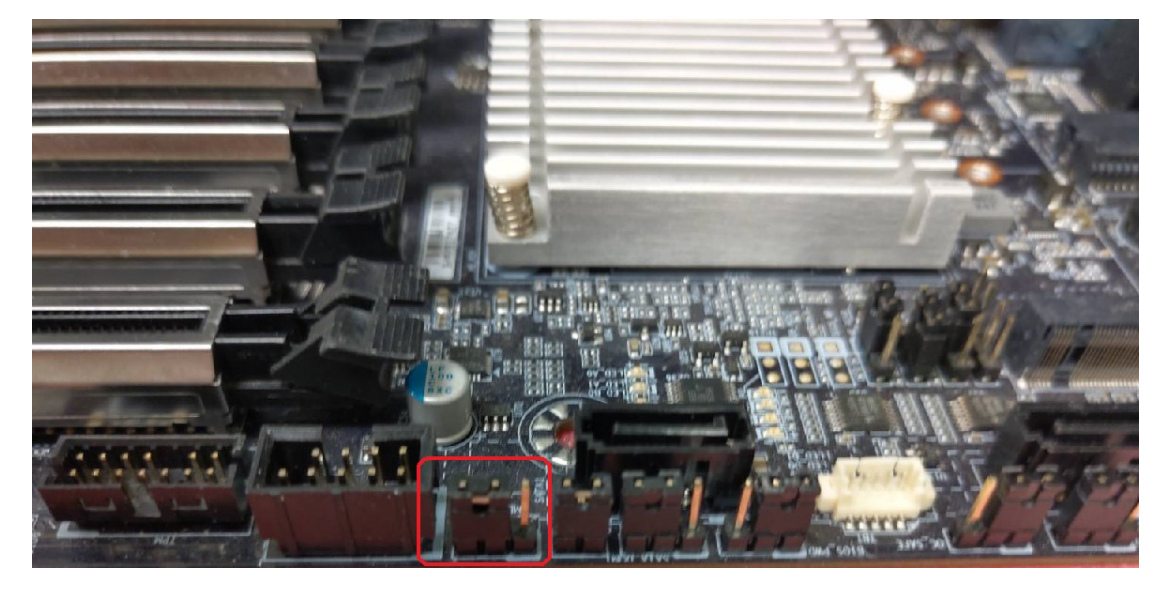

2. Move "ME\_UPDATE" header to pin 2-3.

## 3. Boot to EFI Shell.

4. Enter your USB filesystem, like "fs0:" or "fsx:", "x" is your USB filesystem number

- 5. Enter BIOS package folder.
- 6. Run f.nsh

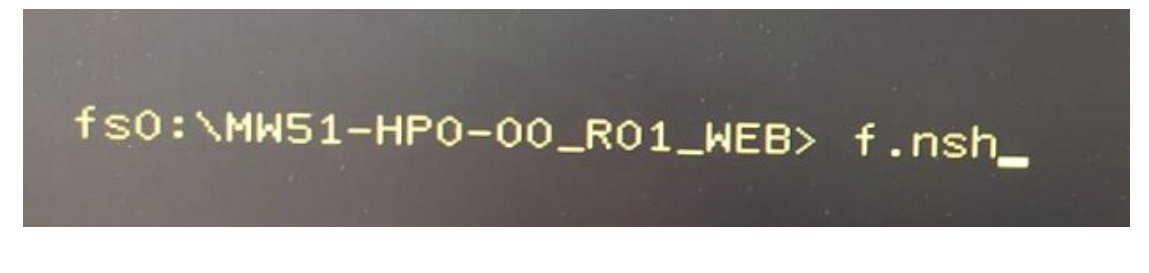

7. After the update is finished, please power off system.

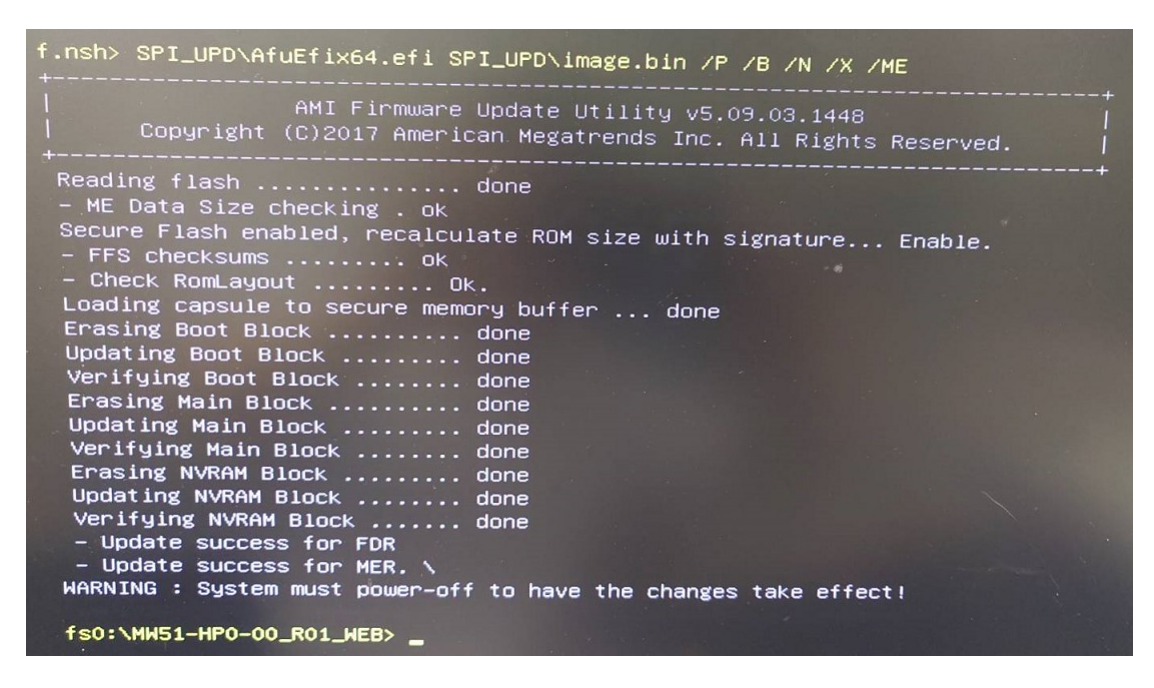

8. Move "ME\_UPDATE" header to pin 1-2.

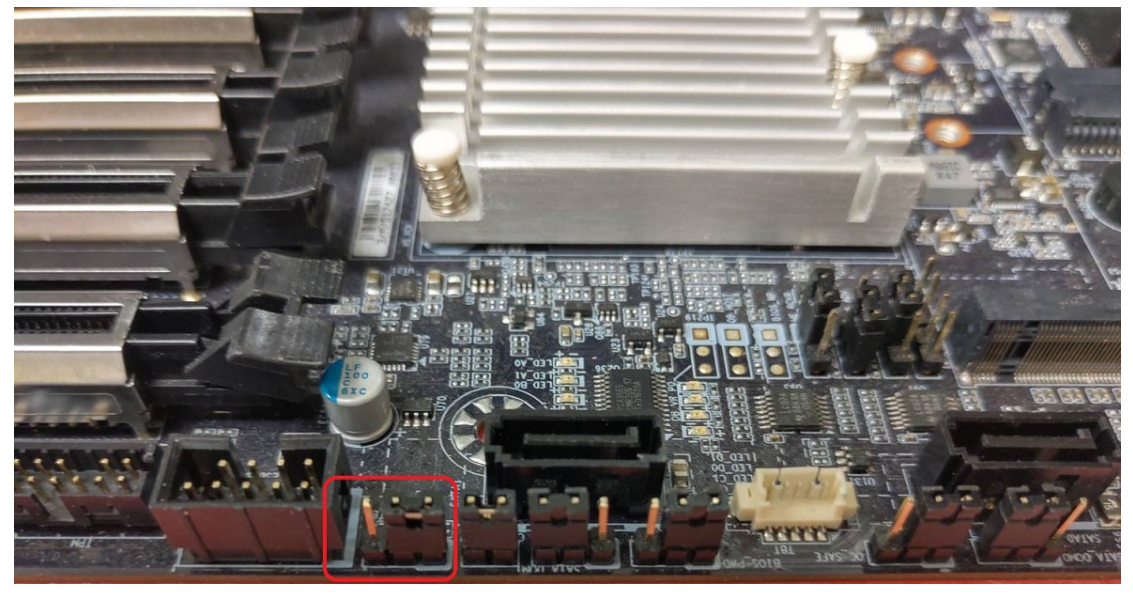

9. Power on system.